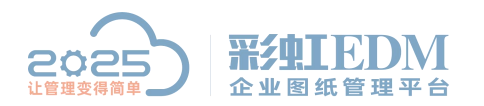

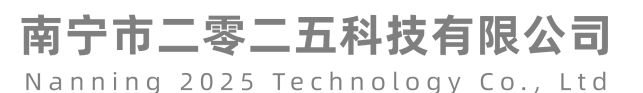

# 彩虹 EDM 系统 CATIA 自定义开始菜单及工具栏的方法

### 1.CATIA 系统及宏功能支持安装

安装时一定要包括 VBA,最好选择完整安装。

#### 2.加载彩虹 EDM 宏库

选择"工具-->宏-->宏..."菜单,或按"Alt+F8"组合键: 选择 VBA 项目,选择彩虹客户端路径下的 cadintf 文件夹选择如下文件

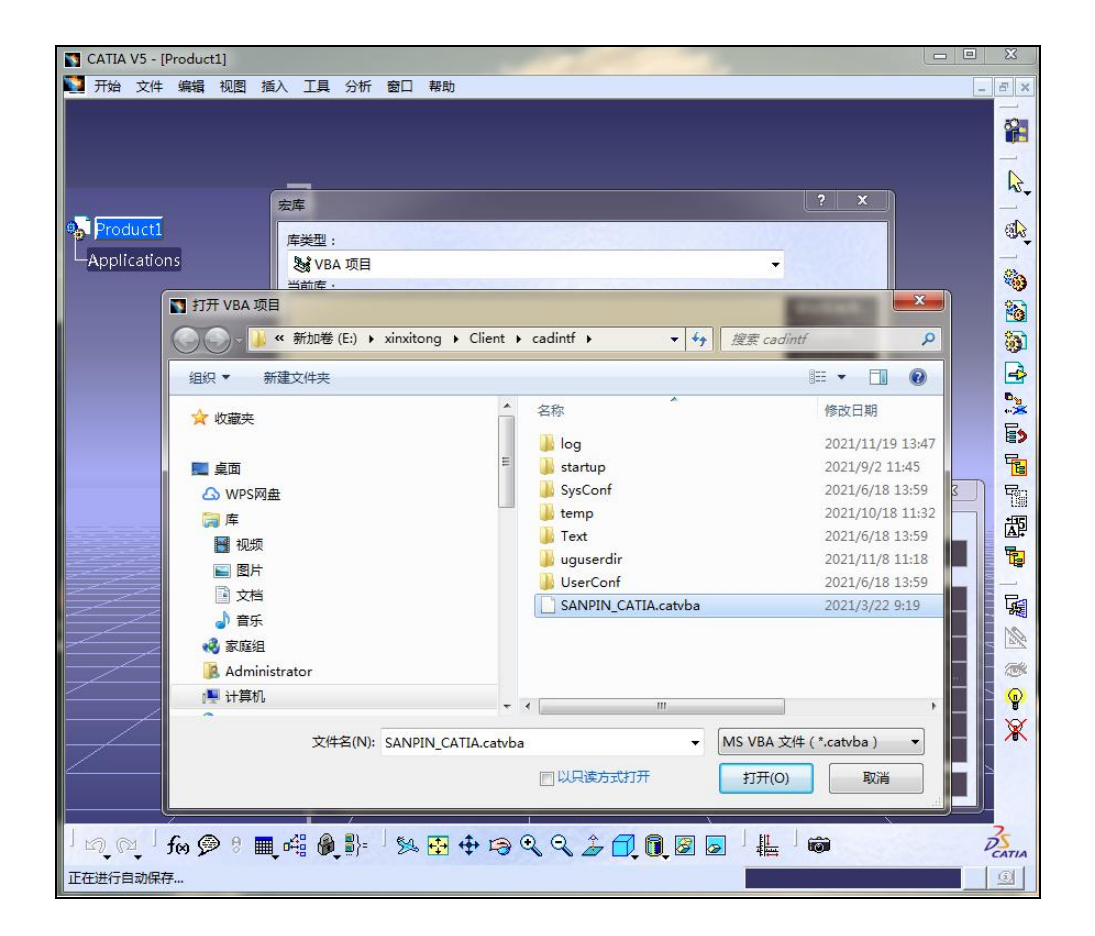

打开后关闭

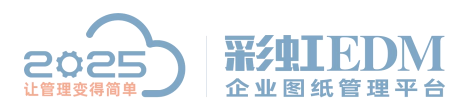

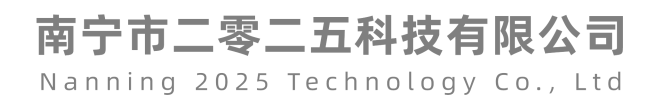

| 1前宏库或文档:       |                                   |           |
|----------------|-----------------------------------|-----------|
| E:\xinxitong\C | lient\cadintf\SANPIN_CATIA.catvba | → 宏库      |
| 可用的宏:          |                                   |           |
| 名称             | 语言                                | 运行        |
| SPLogin        | MS VBA                            | 编辑        |
| SPLogout       | MS VBA                            | 创建        |
| SPPub          | MS VBA                            | 重命名       |
| SPEditProp     | MS VBA                            | 删除        |
| SPBorrow       | MS VBA                            | 选择        |
|                |                                   | 桓赧        |
|                |                                   | HESS WARM |

## 3.定义彩虹 EDM 接口命令

分别定义编辑属性(SPEditProp),借用零件(SPBorrow),登录接口(SPLogin),登出接口(SPLogout),

| CATIA V5 - [Product1]                   | x          |
|-----------------------------------------|------------|
| □ 开始文件编辑视图插入工具分析窗口帮助                    | 5 ×        |
|                                         |            |
| Na Product1 自定义 ? 王王                    | <b>B</b>   |
| Applications 开始英意 用台工作台 工具栏 会会 法语       |            |
|                                         | 809<br>609 |
| 報助 SPEditProp                           | 100<br>200 |
| 第時<br>密口 Strogout                       |            |
| L具 SPPub<br>视图 编辑属性                     | 0.2        |
|                                         | 5          |
|                                         |            |
| 所有命令 マ                                  |            |
| SPEditProp                              | i∰.        |
|                                         |            |
| <u> </u>                                |            |
| ?使用此页面对工具栏添加或删除命令。                      |            |
| 将命令拖放至工具栏可添加命令。<br>将命令从工具栏拖放到命令列表可删除命令。 | *          |
|                                         | <b></b>    |
| × J                                     | X          |
|                                         |            |
|                                         |            |
|                                         | š          |
|                                         | ATIA       |

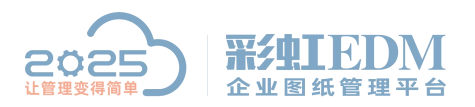

#### 南宁市二零二五科技有限公司 Nanning 2025 Technology Co., Ltd

| CATIA V5 - [Product1]                                                                                                    | ×          |
|----------------------------------------------------------------------------------------------------|------------|
| NA 开始文件编辑》视图插入工具分析窗口帮助                                                                                                    | _ 8 ×      |
|                                                                                                    |            |
| Product1 自定义 ? ×                                                                                                    | <b>a</b>   |
| LApplications 开始荣单 用户工作台 工具栏 命令 选项                                                                                                    |            |
|                                                                                                    |            |
| 編輯 SPLogin                                                                                                    | <b>3</b>   |
| 国内 コー コー コー コー コー コー コー コー コー コー コー コー コー                                                                                                    |            |
|                                                                                                    |            |
|                                                                                                    |            |
| 目录 新有命令                                                                                                    |            |
| 編編羅性                                                                                                    | 138<br>175 |
|                                                                                                    | er<br>E    |
| Dear Et                                                                                                    |            |
| 自定义 VR 按钮                                                                                                    |            |
| ✔ 使用此页面对工具栏添加或删除命令。<br>将命令拖放至工具栏可添加命令。                                                                                                    |            |
| 格命令从工具栏拖放到命令列表可删除命令                                                                                                    |            |
|                                                                                                    |            |
|                                                                                                    | 中的所有命令     |
| 加速器:<br>Ctrl Shift Alt 其他                                                                                                    |            |
| The Design of the Second Second Secon | 35         |
| 选择对象或命令                                                                                                    |            |

| 自定义 ? X                               | 61        |
|---------------------------------------|-----------|
| 开始菜单   用户工作台   工具栏   命令   选项   金令     | -         |
| デカリー 中マ<br>都時 A CDE-ditProp           | 6         |
| 编辑 登录PLM                              | 3         |
| 窗口 SPLogout                           |           |
| 工具 SPPub                              |           |
| 视图                                    | P.2       |
|                                       | E.        |
|                                       |           |
|                                       | 6         |
| 所有命令                                  | 冒         |
| SPLogin                               | 195       |
|                                       | AF'       |
|                                       | E.        |
| ◎ ◎ ◎ ◎ ◎ ◎ ◎ ◎ ◎ ◎ ◎ ◎ ◎ ◎ ◎ ◎ ◎ ◎ ◎ |           |
| 自定义 VR 按钮                             | 5         |
|                                       | N         |
|                                       | <u>►Z</u> |
| 将命令从工具栏拖放到命令刘表可删除命令。                  | 1         |
| 重置为默认设置:                              |           |
|                                       | XX        |
|                                       | ×         |
| 用户别名:                                 |           |
| 加速器: 确定 取消                            |           |
| Ctrl Shift Alt 其他                     |           |
|                                       | 2-        |
|                                       | CATIA     |
|                                       | 01        |

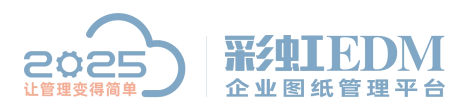

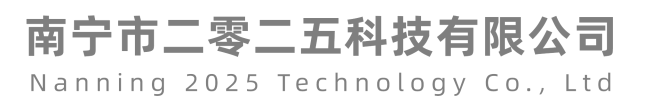

| CATIA V5 - [Product1]                    | _ = X              |
|------------------------------------------|--------------------|
| MAL 开始文件编辑视图:插入工具分析:窗口 帮助                | - <del>3</del> ×   |
| Product1 自定义 ? ×                         |                    |
|                                          |                    |
|                                          |                    |
| 編辑 登录PLM<br>窗口 登出PLM                     | <u>)</u>           |
| 工具 SPPub<br>细胞 使结果性                      |                    |
|                                          |                    |
|                                          |                    |
| 目录 所有命令 ▼                                |                    |
| SPLogout                                 |                    |
|                                          |                    |
| ● ● ● ● ● ● ● ● ● ● ● ● ● ● ● ● ● ● ●    |                    |
| 自定义 VR 按钮                                |                    |
| ?使用此页面对工具栏添加或删除命令。<br>将命令物放至工具栏可透加命令。    |                    |
| 将命令从工具栏拖放到命令列表可删除命令。                     |                    |
| 命令属性                                     | 重置为默认设置:<br>● 当前命令 |
| □ 100 100 100 100 100 100 100 100 100 10 | ○ 此类别中的所有命令        |
| 加速器:                                     | 确定取消               |
| Ctrl Shift Alt 其他                        |                    |
| 「 Ru 」 fee 愛 美語                          | Deatia             |
| 选择对象或命令                                  |                    |

## 4.设置产品界面 PLM 工具栏

新建或打开一个产品(product)

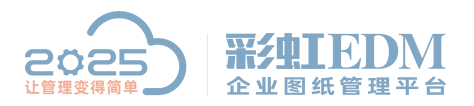

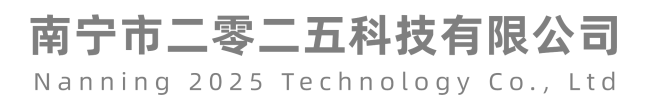

| CAT       | TIA V5 - [ | Product1] | 1 Beef | -                  | -    | -           | -          | -                 | marca. | 1000  |        |                   |
|-----------|------------|-----------|--------|--------------------|------|-------------|------------|-------------------|--------|-------|--------|-------------------|
| 🛂 开       | 始文件        | 编辑视图      | 1 插入   | 工具 分枝              | 后窗口  | 帮助          |            |                   |        |       |        | _ 8 ×             |
|           |            |           |        |                    |      |             |            |                   |        |       |        | 2                 |
|           |            |           |        |                    |      |             |            |                   |        |       |        |                   |
|           |            |           |        | 1                  |      |             |            |                   |        |       |        | R.                |
| 0. 5      | oduct1     |           |        |                    |      |             |            |                   |        |       |        |                   |
| LAn       | plication  | 15        |        |                    |      |             |            |                   |        |       |        |                   |
| 7 ap      | pheador    |           |        |                    |      |             |            |                   |        |       |        | <b>6</b>          |
|           |            |           |        |                    |      |             |            |                   |        |       |        | 1                 |
|           |            |           |        |                    |      |             |            |                   |        |       |        | <b>)</b>          |
|           |            |           |        |                    |      |             |            |                   |        |       |        |                   |
|           |            |           |        |                    |      |             | \$F7#      |                   | -      | 2 X   |        | 0 <u>9</u><br>••* |
|           |            |           |        |                    |      |             | 新理         |                   |        |       |        |                   |
|           |            |           |        |                    |      |             | 类型<br>Part | <u>列</u> 表:       |        | *     |        |                   |
|           |            |           |        |                    |      |             | Pro        | cess<br>cesslibra | 10/    |       |        |                   |
|           |            |           |        |                    |      |             | Pro        | duct              |        |       |        | <u>A</u> P        |
|           |            |           |        |                    |      |             | svg        | pe                |        | -     |        |                   |
|           |            |           |        |                    |      |             | 选择<br>Prov | :<br>duct         |        |       |        |                   |
| /         |            |           |        |                    |      |             |            | auce              | 78.00  | FROM  |        |                   |
|           |            |           |        |                    |      | /           |            |                   | WHALE  | AX/FI |        |                   |
| $\leq$    |            |           |        |                    |      |             |            |                   |        |       |        |                   |
|           |            |           |        |                    |      |             |            |                   |        |       | z      | X                 |
| $\square$ |            |           |        |                    |      |             |            |                   |        |       | L      | _x                |
|           |            |           |        |                    |      |             |            |                   |        |       | $\sim$ |                   |
| 1.0       | ~ I        |           |        |                    |      |             | 1.00       |                   | * 🗖 🖷  |       |        | 3                 |
| 1 [2]     | (M)        | ter 💬 🗄   |        | ₽ <b>(\$\$</b> ,≣} | - 24 | <b>+↓</b> + | ¢, 13 (    | 14                | ╆ 🔍 🗓  |       |        | CATIA             |
| 选择对       | 象或命令       |           |        |                    |      |             |            |                   |        |       |        |                   |

启动产品工具栏自定义菜单

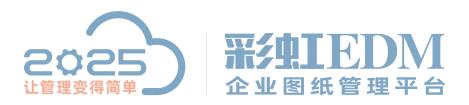

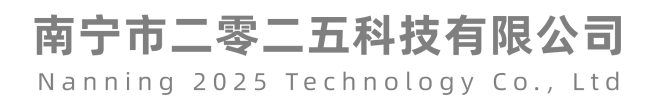

| CATIA V5 - [Product2]                                        |           |
|--------------------------------------------------------------|-----------|
| MA 开始文件编辑视图插入工具分析窗口帮助                                        | _ 8 ×     |
|                                                              | 23 I      |
|                                                              |           |
|                                                              | k.        |
|                                                              |           |
|                                                              |           |
| THAR THAR THAR THAT THAT THAT THAT THAT                      | (in 1997) |
|                                                              |           |
|                                                              |           |
|                                                              |           |
|                                                              |           |
| 3Dx 设备 新丁目栏                                                  |           |
|                                                              |           |
| 指误日志<br>影灯EDM                                                |           |
| PCS 统计信息                                                     |           |
| ENOVIA V5 VPM 工作台: 工具栏:                                      | Ā.        |
| ISD 全局工具     Structure Functional Desig      DMU 空间分析        |           |
| Penetration Managemen 装配设计 這染<br>wrpc CATAF1WIDEactenersWith |           |
| DELMIA D5 集成                                                 |           |
|                                                              |           |
| WeldDesign                                                   |           |
|                                                              |           |
| ·····································                        | Z 🛛 👗     |
|                                                              | ×         |
|                                                              |           |
|                                                              | 22        |
| こうば、10 🚵 🕯 🍯 🤫 🆓 🎥 , 😿 🗗 🕁 🖯 🖪 🏹 🎁 🦔                         | DATIA     |
| 选择对象或命令                                                      |           |

添加命令到产品界面 PLM 工具栏

将登录接口,登出接口,借用零件,编辑属性添加至彩虹 EDM 工具栏

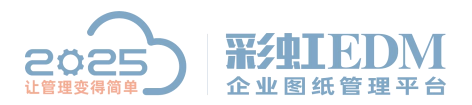

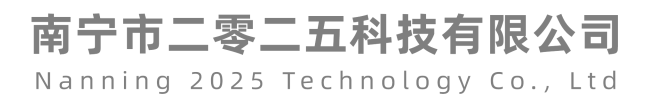

| CATIA V5 - [Product2]                                                                                                    |       |
|----------------------------------------------------------------------------------------------------|-------|
| MAT 开始文件编辑《视图》插入工具分析《窗口》帮助                                                                                                    | - 8 × |
| The 文件 編編 化因 指入 工業 分析 配口 報知           Product2           日定义         ? ×           开始菜单         命令列表         ? ×           月公店前数据         导入近用数据         見送約文件           PCS Skitt信息         BUL 報知         変担           ENOVIA VS V         即时初同         感受用工具         使其内容           SD 全局工具         学校里内容         使其内容         使其内容 |       |
|                                                                                                    |       |
| ※加速点          点曲面         方品结构         点曲進         が调         电缆         を経         年間         ・・・・・・・・・・・・・・・・・・・・                                                                                                    |       |
| 這段     ご应方向       已过滤的选择     定位劳向       展示     (                                                                                                    |       |
| 【使用此页向<br>使用"命令                                                                                                    |       |
| ·····································                                                                                                    |       |
|                                                                                                    |       |
|                                                                                                    |       |
| 正在进行自动保存                                                                                                    | 9     |

添加命令后的工具栏如

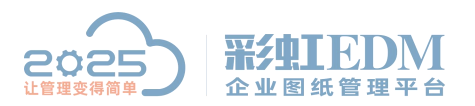

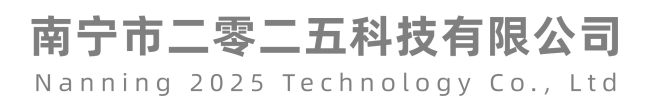

| CATIA V5                                                             |                                                                                                    |
|----------------------------------------------------------------------|----------------------------------------------------------------------------------------------------|
| 开始文件编辑视图 插入工具分析 窗口 帮助                                                |                                                                                                    |
| │ � � � / 、 1:  /                                                    |                                                                                                    |
| Product 1                                                            |                                                                                                    |
|                                                                      |                                                                                                    |
|                                                                      |                                                                                                    |
|                                                                      |                                                                                                    |
| 彩虹IEDM  M                                                            | PCS                                                                                                    |
| Product1     B     受     Product1     G     田専件     編辑     編辑     属性 | -                                                                                                    |
| Applications                                                         | AA                                                                                                    |
|                                                                      |                                                                                                    |
|                                                                      | 2                                                                                                    |
|                                                                      |                                                                                                    |
|                                                                      | J.<br>                                                                                                    |
|                                                                      |                                                                                                    |
|                                                                      |                                                                                                    |
|                                                                      | and the second second s |
|                                                                      |                                                                                                    |
|                                                                      |                                                                                                    |
|                                                                      |                                                                                                    |
|                                                                      |                                                                                                    |
|                                                                      |                                                                                                    |
|                                                                      |                                                                                                    |
|                                                                      | 57<br>2                                                                                                    |
|                                                                      |                                                                                                    |
|                                                                      |                                                                                                    |
|                                                                      | 2                                                                                                    |
| └ﯨୣଡ଼ୢ୲ <b>ଽ୶</b> ୭ଃ≣୶∰ୢୄୖ୴୲୬ <u>୬</u> 🗗 🗘 ବି ସି ସି 🗍 🖉 🖻 ା 🏪ା 🍘 ା 💱 | DS CATIA                                                                                                    |
| 登出PLM c:登出PLM                                                        |                                                                                                    |

将"彩虹 EDM"工具栏拖动放到顶部工具条中。

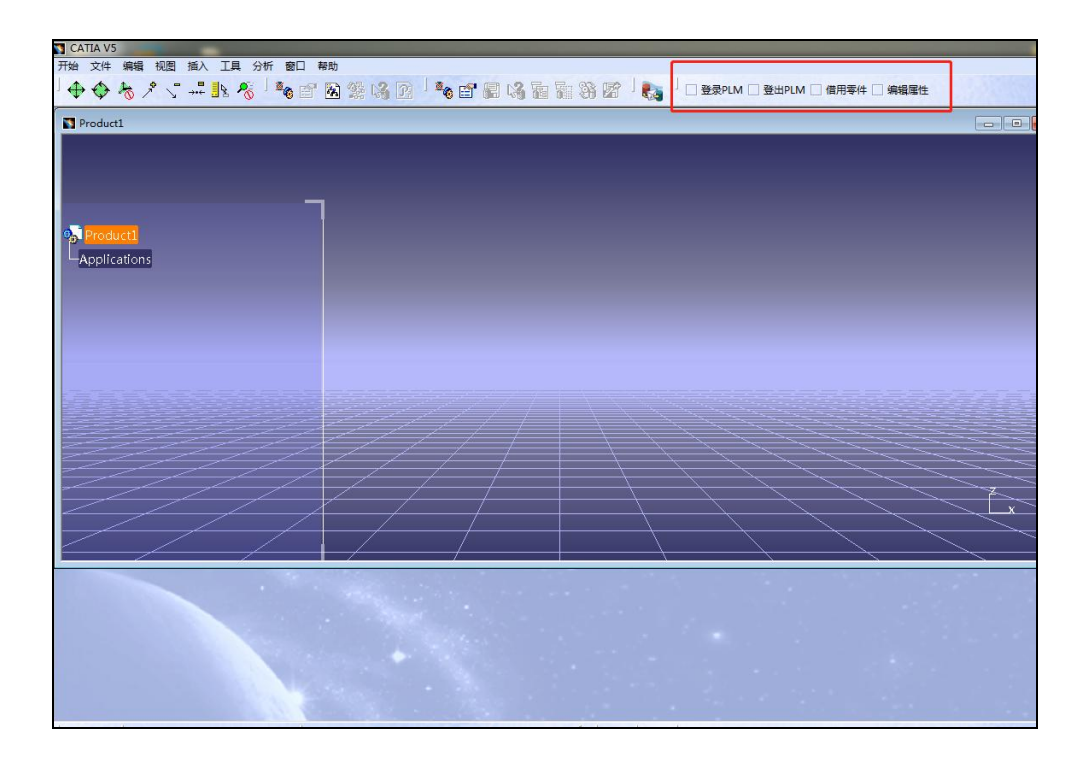

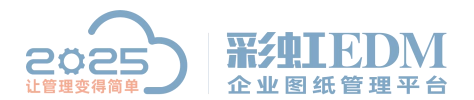

南宁市二零二五科技有限公司 Nanning 2025 Technology Co., Ltd

以上就是本教程,了解更多欢迎咨询二零二五科技!

南宁市二零二五科技有限公司

- 电话: 400-118-2025
- 官网: www.our2025.com

地址: 广西南宁市西乡塘区发展大道 189 号安吉•华尔街工谷 C座 603 号